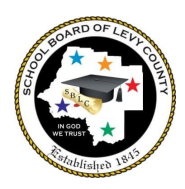

# Student & Family Access of Student Results for State Assessments- FAST PM 1, Fall EOCs & Retakes

Levy students will be participating in state assessments in August and September. Each school distributes assessment letters notifying families of the assessments their child will take along with the assessment schedule. The following information details how families can access their child's results following the assessments.

## FAST Star Early Literacy for Pre-Kindergarten

• Student reports will be sent home with the student within a week of student completion.

# FAST ELA and Math for Kindergarten, 1st, & 2nd Grade (Star Early Literacy for K, Star Reading for 1st/2nd, Star Math for K-2)

- Student reports will be available in Skyward Portfolio <u>the week following</u> student completion. Note: Accessing scores for K-2 is different from Grades 3-10.
- PM 1 and 2 reports are also available here.
- Kindergarten completes Star Early Literacy and Math for PM 1, PM 2, and PM 3.
- 1st grade completes Star Early Literacy and Math for PM 1, Star Early Literacy or Reading and Star Math for PM 2, and Star Reading and Math for PM 3.
- 2nd Grade completes Star Reading and Math for PM 1, PM 2, and PM 3.

| K-2nd Score<br>Reports for<br>Families                                             | SKYWAR<br>+<br>Home | Family Access R D You have unread messages ost a message                                                                                                    |  |  |  |  |  |  |
|------------------------------------------------------------------------------------|---------------------|----------------------------------------------------------------------------------------------------|--|--|--|--|--|--|
| Login to Skyward<br>Choose your K-2 child from<br>drop down under Family<br>Access | Calendar            |                                                                                                    |  |  |  |  |  |  |
|                                                                                    | Gradebook           | Parent & Family Engagement Feedback Requested 😞                                                                                                    |  |  |  |  |  |  |
|                                                                                    | Attendance          | Wed Feb 15, 2023 12:06pm  Please complete the survey to provide feedback on parent and family engagement in our schools. English: https://docs.google.com/forms/d/11LIM3re_TcEe R1WHkJK2f4dXEeiXy0QVJpTDXKiak/edit?ts=63ea8d76 Spanish: https://docs.google.com/forms/d/e/1FAIpQLSexHB8fTz3sPFqMZAqQ vc=0&c=0&w=1&fir=0 |  |  |  |  |  |  |
|                                                                                    | Student<br>Info     |                                                                                                    |  |  |  |  |  |  |
|                                                                                    | Busing              |                                                                                                    |  |  |  |  |  |  |
|                                                                                    | Food<br>Service     |                                                                                                    |  |  |  |  |  |  |
| Click the + sign and select<br>portfolio                                           | Schedule            | 2022-23 School Breakfast and Lunch Program                                                                                                    |  |  |  |  |  |  |
|                                                                                    | Discipline          | Mon Jul 11, 2022 9:58am  The School Breakfast and Lunch Program will be offered at no charge for the 2022-23 school year! English- https://drive.google.com/file/d/1hp6Uba0YRGRswhInqmyGR-mpIHCpWIyD/view?usp=drivesdk                                                                                                  |  |  |  |  |  |  |
|                                                                                    | Test<br>Scores      |                                                                                                    |  |  |  |  |  |  |
|                                                                                    | Academic<br>History |                                                                                                    |  |  |  |  |  |  |
| *                                                                                  | Portfolio           | Spanish- https://drive.google.com/file/d/1hhBEo8yu-6UUBY0YxOgdz5_<br>I6SlePkgi/view?usp=drivesdk                                                                                                    |  |  |  |  |  |  |
|                                                                                    |                     |                                                                                                    |  |  |  |  |  |  |

#### FAST ELA Grade 3-10 and Math Grades 3-8

• ELA and Math scores will be available via Family Access Portal <u>within 1-2 days</u> of completion of the assessment. See directions below (\*How to access Family Portal).

#### BEST Algebra and Geometry

• Access report via Family Access Portal <u>within 1-2 days</u> of completion of the assessment. See directions below (\*How to access Family Portal).

### Other State EOCs & FAST Grade 10 ELA Retakes (End of Course Exams)

- FSA Algebra 1 Retake scores will be available to schools in the month of November. The electronic Individual Student Reports for Retakes will be posted to the Family Portal when the state releases them.
- Biology, US History, Civics, and the FAST Grade 10 ELA Retake results will be available in the Family Access Portal <u>within 1-2 days</u> of completion of the assessment. See directions below (\*How to access Family Portal).

#### \*How to access Family Portal:

#### Step 1: Login to Skyward

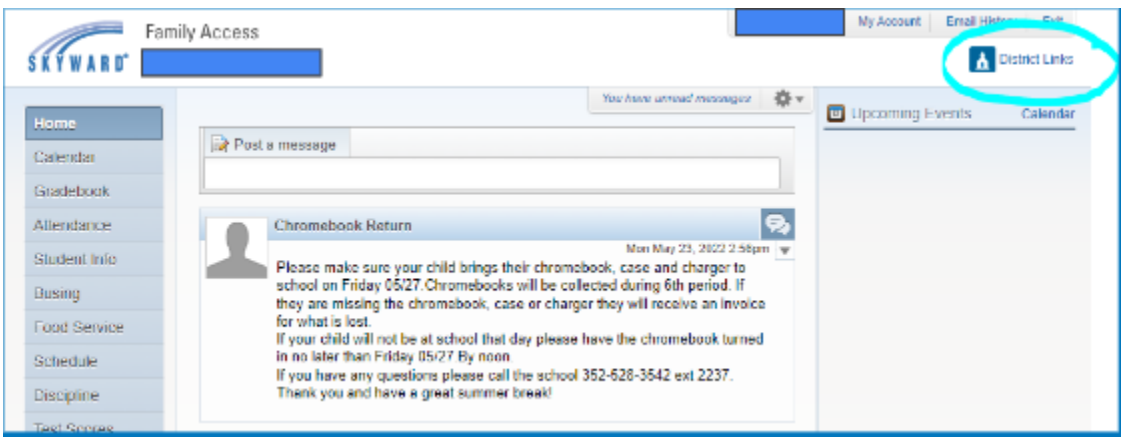

#### Step 2: Choose Cambium Assessment Single Sign On in the upper right corner

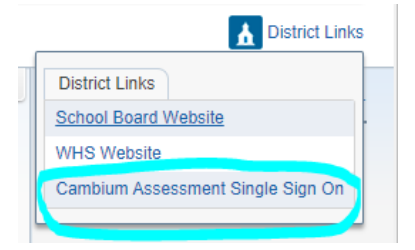

Step 3:

| EDUCATION Family                                                                  | / Portal                     |                              |                   |     |                                                                  |                               |                                      |                      |               | 🖶 Prinz 📑 Sign Out |
|-----------------------------------------------------------------------------------|------------------------------|------------------------------|-------------------|-----|------------------------------------------------------------------|-------------------------------|--------------------------------------|----------------------|---------------|--------------------|
|                                                                                   |                              |                              |                   |     |                                                                  |                               |                                      |                      |               |                    |
| Sorted by: Most Recent Test +<br>Subjects: All + Show All Tests from Sch          | 22-2023                      | *                            |                   |     |                                                                  |                               |                                      |                      |               | Build Resources    |
| FAST ELA Reading                                                                  |                              | X .                          | View All Tests    |     | FAST ELA Reading                                                 | F                             | M.                                   | 5                    |               | View All Tests     |
| Your Childs Most Recent Test<br>Grade 10 FAST ELA Reading                         | C PM2                        | }                            |                   |     | FAST Grade 10 ELA Reading                                        |                               | 2                                    | 5                    |               |                    |
| Date Taken: Te<br>01/12/2023 PM                                                   | st Window:<br>M2 2022-23     | Score:<br>367                | Dotailed Report   |     | Date Taken:<br>09/07/2022                                        | Test Window: 🖉<br>PM1 2022-23 |                                      | 355                  | 5             | Detailed Report    |
|                                                                                   |                              | Your Child's<br>Boom         |                   |     |                                                                  |                               | Vaur Child's<br>Score                |                      |               |                    |
|                                                                                   |                              |                              |                   | 28  |                                                                  | 334                           | 350                                  | 362                  | 378           | 412                |
| 284<br>Level 1                                                                    | 334 250<br>Level 2 Level 3   | 362 378<br>Level 4 Level 5   | 412               | Lev | di                                                               | Level 2                       | Level 3                              | Jueni (              | Level 2       | Canada das         |
| Proficient: Students who score in Level<br>are likely to excel in the next grade. | 4 demonstrate proficiency in | the B.E.S.T. Standards for t | their grade. They | the | -Grade-Level: Students who sci<br>ir grade. They may need additi | onal support to exce          | strate on-grade<br>I in the next gra | level mastery<br>de. | of the B.E.S. | . Standards for    |

- The bubbles show where to look to see multiple PM windows
- Turn the button on for "Show All Tests for School Year"
- Change the school year at the top to view scores from previous school years.

More K-12 assessment information on the Department of Education Website: <u>https://www.fldoe.org/accountability/assessments/k-12-student-assessment/best/</u>